## How do I change my billing cycle

You are able to switch your server to a different billing cycle in your Client Area at any time.

To change a billing cycle, follow the steps below:

- 1. Log in to your client area
- 2. Select the server or service
- 3. Click on Dashboard, pick a server you need and press 3 lines symbol at the right side.
- 4. Choose Change Billing Cycle from the list
- 5. Choose new billing cycle for your server from the drop down list:

Monthly Quarterly (with a 5% discount) Semi-Annually (with a 10% discount) Annually (with a 15% discount)

- Click on the Change Billing Cycle button Done!
- ⚠
- In order to change the billing cycle for any service, all it's due invoices need to be paid
- You can change/upgrade only to a longer cycle (i.e: Monthly -> Annually)
- An invoice will be generated 7 days prior to the end of the current billing period